8/23/2016

Rev 9/28/2016

To Gateway Healey Association Members:

GHA has had a club logo designed and approved. We have uploaded the logo to LandsEnd Business Outfitter. Members can now log on to Business Outfitter, order almost any shirt, polo, sweater, jacket, etc. that is available on the website. There are several options where the logo can be placed, ie left or right chest, on a sleeve, on the back, etc.

You have to select a shirt, select the logo and place it on the shirt, pay and you are done. There is an \$8.50 charge for the logo embroidering service, \$10.00 shipping plus cost of product. Look very carefully when you log on to your account as there is usually a code for free embroidering, or free shipping, or both.

Here is what you need to do:

## How to Order Club Apparel

How to Order Club Apparel

1. Go to the vendor's web site http://business.landsend.com/

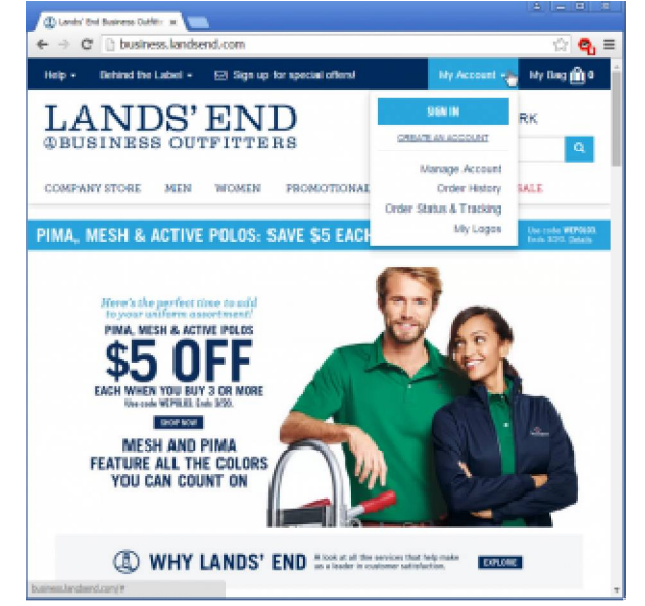

2. Click My Account and **Select Sign** in or **Create An Account** to add the club logo to your account:

3. When logged into site, select your account, My Logos

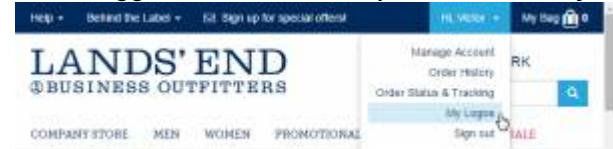

4. Select Associate a Logo To My Account

| Help + Bellind the Li              | ibel + 58. Sign up for special offensi                                          | Hi, Victor + Ny Bay 🙆 0                                                                       |  |  |               |
|------------------------------------|---------------------------------------------------------------------------------|-----------------------------------------------------------------------------------------------|--|--|---------------|
| LANDS'END<br>& BUSINESS OUTFITTERS |                                                                                 | SUBMIT NEW ARTWORK                                                                            |  |  |               |
|                                    |                                                                                 |                                                                                               |  |  | COMPANY STORE |
| PIMA, MESH & A                     | CTIVE POLOS: SAVE \$5 EAC                                                       | H ON 3 OR MORE!                                                                               |  |  |               |
| Home + My Michael +                | LogoLibrary                                                                     |                                                                                               |  |  |               |
| MY ACCOUNT                         | LOGO LIBRARY                                                                    |                                                                                               |  |  |               |
| Account Settings                   | Your available togos are shown here<br>categories and location on the Refl.     | , logo options may vary by product, fabric<br>You will be able to change thread colors of the |  |  |               |
| Address Stock                      | logo during the logo application proc<br>will automaticate be saved to visur as | ess on the product detail page. These shanges                                                 |  |  |               |
| Payment Details                    |                                                                                 |                                                                                               |  |  |               |
| Circler History                    | ADD & NEW LOOD                                                                  |                                                                                               |  |  |               |
| Logo Library                       |                                                                                 |                                                                                               |  |  |               |

Enter number 1475117 for the Logo Reference Number and 6889158 for the Customer Number . Select Add to Library. Do the same for logo number 1478772

5. With the club logo in your logo library, you may now order apparel of your choice:

| Men's Sho<br>\$32.00 - \$ | Men's Short Sherve Active Pique Polo Shint<br>\$32.00 / \$37.00                                                                         |                                                                                                    |                                                                                                    |  |
|---------------------------|----------------------------------------------------------------------------------------------------|----------------------------------------------------------------------------------------------------|----------------------------------------------------------------------------------------------------|--|
| Call WHITE                | -                                                                                                    | 10000                                                                                                    | 1000                                                                                                    |  |
|                           |                                                                                                    |                                                                                                    | _                                                                                                    |  |
| 5.00                      |                                                                                                    |                                                                                                    | 100.000                                                                                                    |  |
| REGULA                    | R myan                                                                                                    | 10.00                                                                                                    | •                                                                                                    |  |
|                           | -mail 10                                                                                                    |                                                                                                    | 10.00                                                                                                    |  |
| 2                         | 471 0                                                                                                    |                                                                                                    | 100 m                                                                                                    |  |
| - 2                       | 1                                                                                                    |                                                                                                    | .612 00                                                                                                    |  |
| 70                        | aty 👘                                                                                                    |                                                                                                    | 412-00                                                                                                    |  |
| 391.                      | 10 <sup>4</sup> 1 0                                                                                                    |                                                                                                    | 112.00                                                                                                    |  |
| TALL                      |                                                                                                    |                                                                                                    | 0                                                                                                    |  |
| 86                        | -                                                                                                    | -                                                                                                    | 0                                                                                                    |  |
| 1                         |                                                                                                    | EXTEN                                                                                                    | DED PRICE: \$32.00                                                                                                    |  |
|                           | Merit She<br>S32.00 S<br>Car of the<br>Same<br>REGULA<br>10<br>1<br>10<br>10<br>10<br>10<br>10<br>10<br>10<br>10<br>10<br>10<br>10<br>1 | Menis Short Sheve Acti<br>S32.00 : 837.00<br>Caur Welly<br>See<br>FEGULAR error<br>6 crit 0<br>L crit 1<br>x0 crit 0<br>L crit 1<br>x0 crit 0<br>L crit 1<br>x0 crit 0<br>L crit 1<br>x0 crit 0<br>L crit 1<br>x0 crit 0<br>x0 crit 0<br>L crit 1<br>x0 crit 0<br>x0 crit 0<br>x0 cri 0<br>x0 cri 0<br>x0 crit 0<br>x0 crit 0<br>x0 cri | Merit Shore Schere Active Pique Pais<br>532.00 - \$37,00<br>Tear operation<br>from<br>FEGULAR report Name<br>5 0<br>1 0<br>1 0<br>1 0<br>1 0<br>1 0<br>1 0<br>1 0<br>1 0<br>1 0<br>1 |  |

6. Be sure to select Apply Logo(s) when ordering your apparel:

7. From time to time, you may receive e-mail offers from the vendor for discount codes, waived logo charge, or free shipping. After placing item(s) in your bag / shopping cart, you may purchase your order immediately or at a future time when discount codes are available.